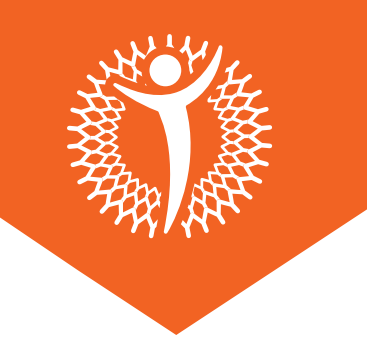

## Instrucciones para acceder a FULLSCRIPT

- 01. Entre 48 a 72 horas después de tu consulta, recibirás un correo de **FULLSCRIPT**, de no recibirla asegúrate de buscar en tu carpeta de Spam o en tu buscador colocar **FULLSCRIPT**. Si no recibe el correo, por favor, escriba a su grupo de WhatsApp NutriWhite.
- **02.** Al abrir el correo recibido por Fullscript, deberá hacer click a **"View your recommendation".**

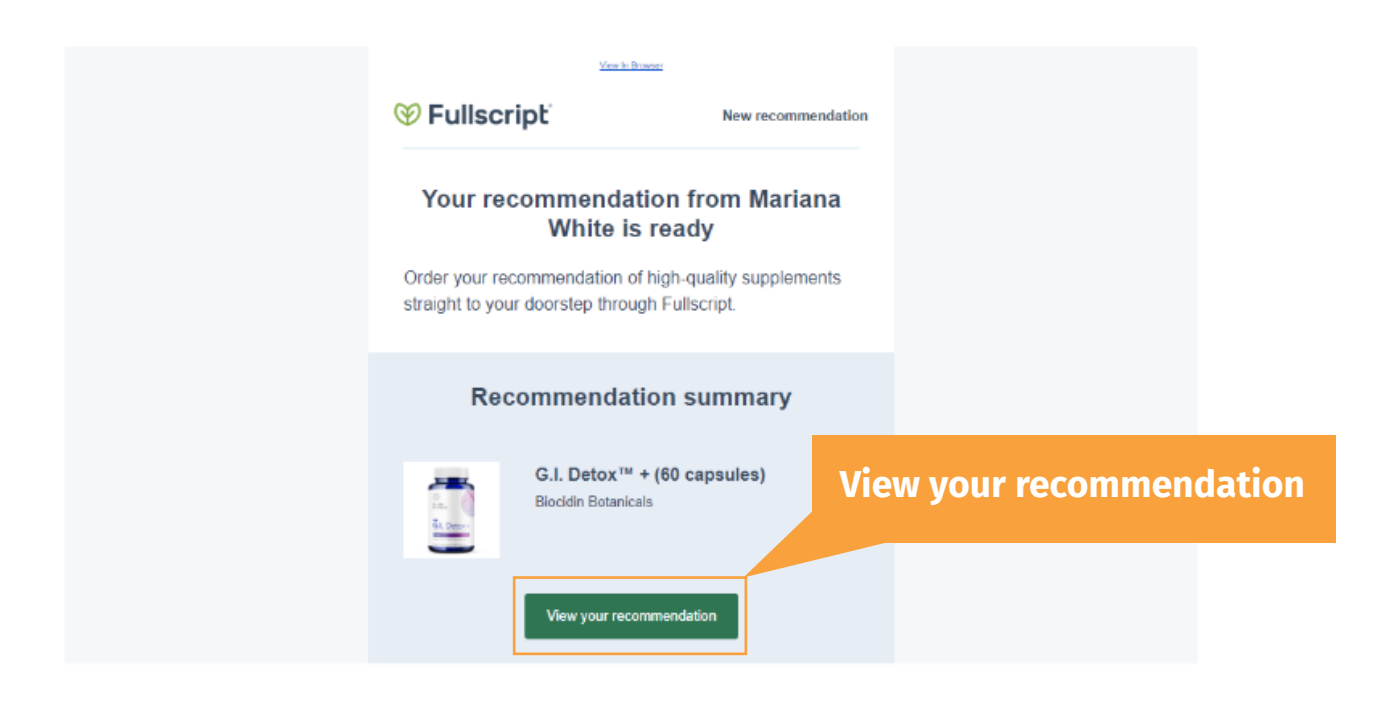

INSTRUCTIVO

**03.** Se desplegará una ventana donde se podrá observar la recomendación en forma de carrito.En caso de no poseer una cuenta deberás de hacer click en "*Create an account*".

| 9 Fullscript |                                                  | US US CA CA      |
|--------------|--------------------------------------------------|------------------|
|              | Sign in to your account                          |                  |
|              | Gr Continue with Google                          |                  |
|              | Continue with Apple                              |                  |
|              | OR                                               |                  |
|              | Emai*                                            |                  |
|              | Password*                                        | Create an accoun |
|              | Forgot possword? Sign in                         |                  |
|              | New to Fullscript <sup>9</sup> Create an account |                  |

**04.** Una vez hayas iniciado sesión, te redirigirá a la recomendación donde deberás de Seleccionar "**Add to cart**" y luego presiona el ícono del carrito.

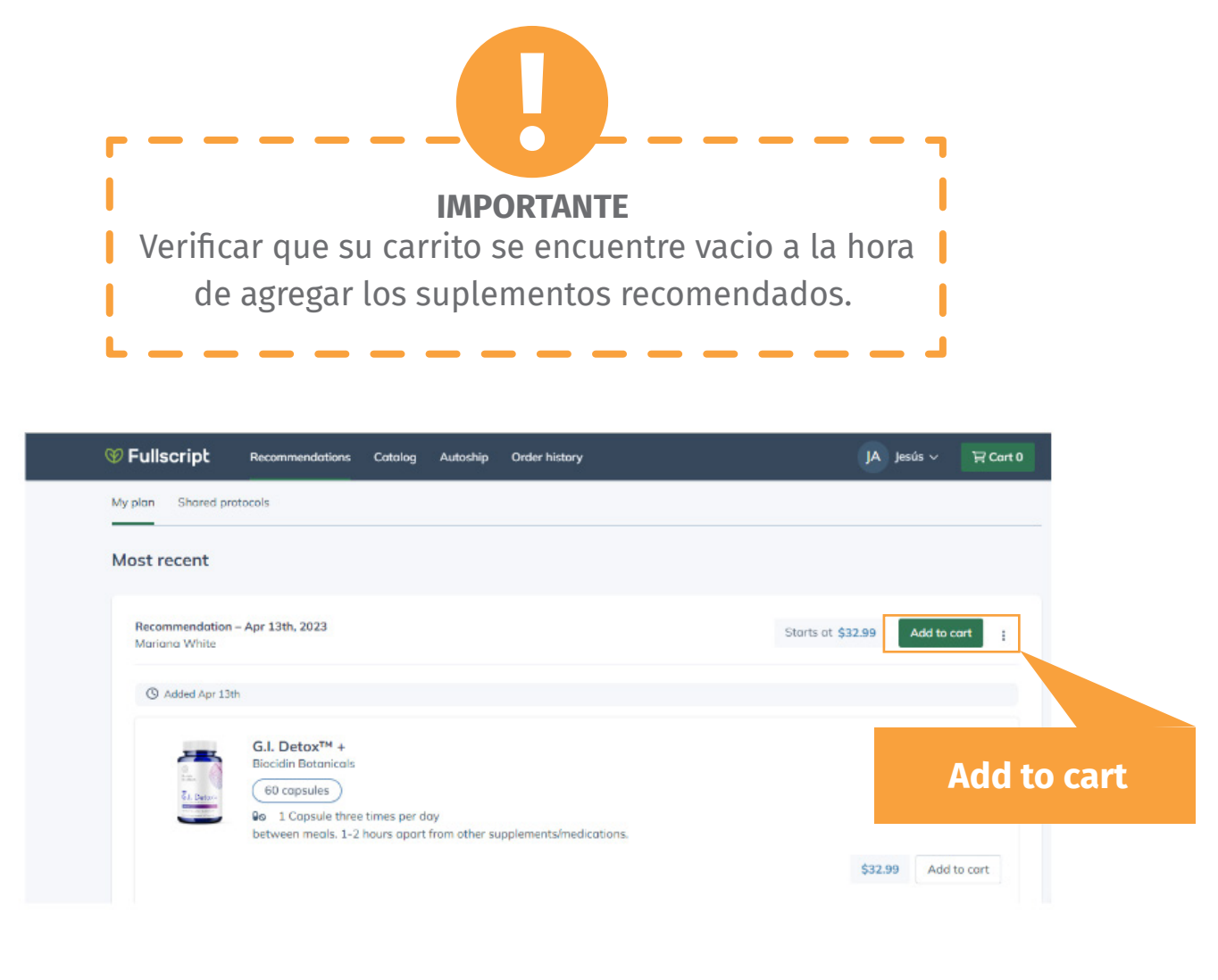

**INSTRUCTIVO** 

**05.** Se desplegará una ventana plegable donde se podrá observar la recomendación en forma de carrito.

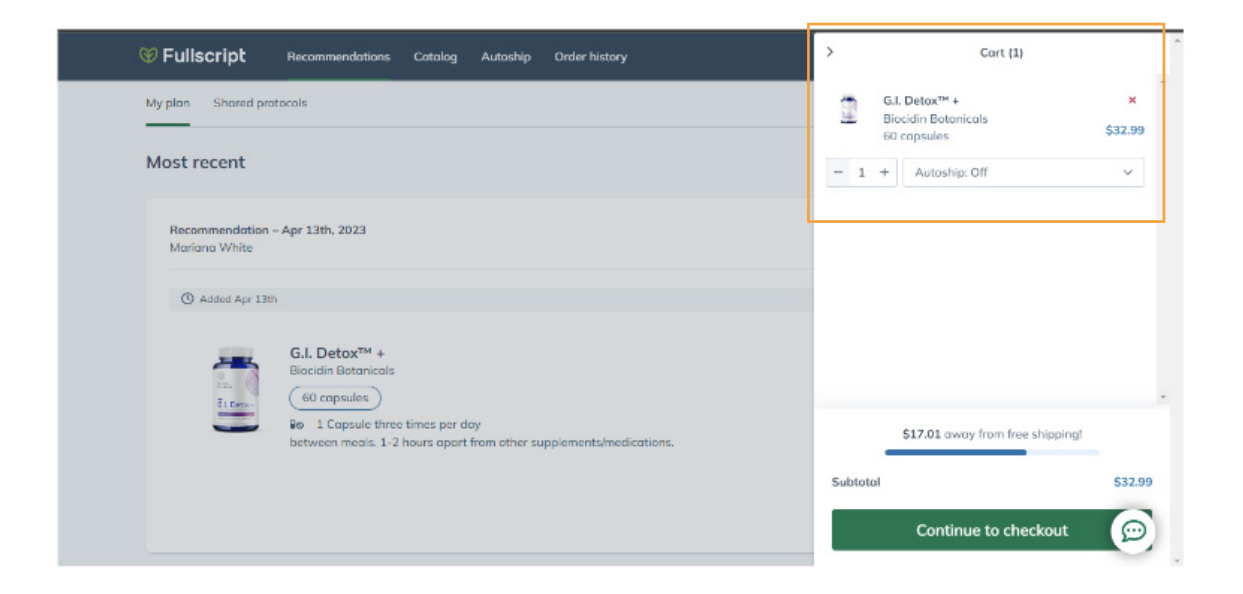

**06.** Una vez agregada la recomendación en el carrito, deberá de hacer click en el botón de "*Continue to checkout*".

| So Fullscript Recommendations Catalog Autoship Order history                                           | > Cart (1)                                                                  |   |
|----------------------------------------------------------------------------------------------------|-----------------------------------------------------------------------------|---|
| My plan Shared protocols                                                                               | G.I. Detax <sup>111</sup> + ×<br>Biocidin Batanicals<br>60 consules \$32.99 |   |
| Most recent                                                                                            | - 1 + Autoship: Off ~                                                       |   |
| Recommendation – Apr 13th, 2023<br>Mariana White                                                       |                                                                             |   |
| (1) Added Apr 13th                                                                                     |                                                                             |   |
| G.I. Detox <sup>TM</sup> +<br>Biocidin Botanicals<br>Ei Deve                                           | Continue to checkou                                                         | t |
| io 1 Capsule three times per day<br>between meals. 1-2 hours apart from other supplements/medications. | \$17.01 away from free shipping!<br>Subtotal \$32.99                        |   |
|                                                                                                    | Continue to checkout                                                        |   |

**07.** Serás redirigido a la siguiente ventana donde deberás rellenar los campos con tus datos y la dirección donde te serán enviados los suplementos.

| Back to cart            | Shipping                   | Delivery Payment                                   | Fullscript secure checkout |
|-------------------------|----------------------------|----------------------------------------------------|----------------------------|
| Shipping information    |                            | Order summary                                      |                            |
| Personal information    |                            | Products (1)                                       |                            |
| First nome*             | Last name*                 | G.I. Detax™ + (60 capsules)<br>Biocidin Botanicals | \$32.99                    |
| Phone number (optional) | Emoil oddress              | 1 unit                                             |                            |
|                         |                            | Subtotal                                           | \$32.99                    |
| Shipping address        |                            | Delivery method<br>Taxes                           |                            |
| Street address*         | Suite, etc. (optional)     | Total                                              | \$32.99                    |
| City*                   | ZIP code*                  |                                                    |                            |
| State*                  | Y Country<br>United States |                                                    |                            |
|                         |                            |                                                    |                            |

Cualquier duda recuerde que puede contactarnos por:

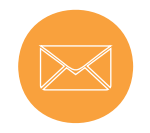

suplementos@nutriwhitesalud.com

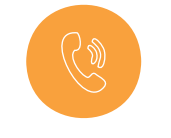

wa.me/584122651586

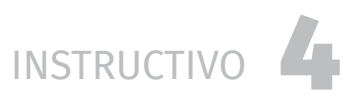